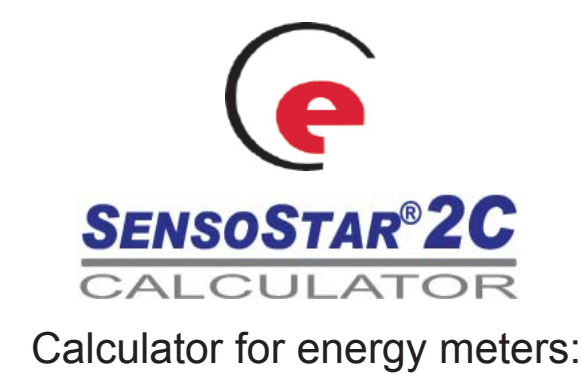

# MTH, WSTH and WPTH

## DE-08-MI004-PTB014 / 22.75/08.03

Installation and Operating Instructions

### 1 Application and Function

The **SENSOSTAR®2C** Calculator is designed for heating and cooling applications. The connected flow meter must be installed in the return flow. Optionally, the calculator can be set in the factory to accommodate flow meters installed in the forward flow (state when ordering – not for cooling meters!).

The calculator has an optical interface for read-out and parameterization. Optionally, the calculator can be equipped at the factory with an M-bus interface, up to two pulse outputs (for energy and volume) or alternatively with two pulse inputs. It is also possible to power the instrument using a power pack (not available in combination with M-bus power supply).

#### 2 Scope of Delivery

- Calculator SENSOSTAR<sup>®</sup>2C
- Installation kit: 1 O-ring; 5 selflock seals + 5 sealing wires; 2 screws + 2 dowels for direct screw mounting (if this technique is used - see section 4.3)
- Installation and Operating Instructions

#### 3 General Information

All details and specifications listed in the calculator data sheet or in these installation and operating instructions must be adhered to:

- The valid statutory provisions and standards for the application of calculators for the measurement of heat energy are: EN1434 parts 1+6 and the Directive 2004/22/EC with annexes I and MI-004.
- The applicable verification regulations and periods for the country in which the calculator is to be installed must be observed.
- The calculator may only be installed or exchanged by qualified and authorized technical personnel.
- The regulations for electrical installations must be adhered to.
- The calculator left the factory in conformance with all applicable safety regulations.
- The instrument must be stored and transported frost-free. The temperature during storage or transport may not fall below 1°C. The relative humidity during storage and transport may not be more than 80%.
- The instrument identification and the seals required for verification of the calculator must not be damaged or removed otherwise the guarantee and verification of the instrument no longer apply!
- To protect against damage and dirt the calculator should only be removed from the packaging directly before installation.
- The flow meter and the calculator must have the **same pulse value**! In the case of the TX version the correct pulse value must be set on the calculator before the flow meter is connected.
- Engelmann Sensor GmbH, Rudolf-Diesel-Straße 24-28, D-69168 Wiesloch-Baiertal , Germany Phone-No. +49 6222 9800 217, Fax-No. +49 6222 9800 50, www.engelmann.de, E-Mail: info@engelmann.de

- To clean the calculator (only if necessary) use a slightly moist (not dripping wet!) cloth.
- All electrical connections of the instrument must be laid at a **minimum distance of 50 cm** to sources of electromagnetic interference (switches, controllers, pumps, etc.)
- All instrument connections must be laid at a **minimum distance** of 10 cm to other current-carrying wires.

#### 4 Wall Mounting of Calculator

The housing cover can be opened by pulling the two snap-fit hooks at the base of the calculator (between the cable glands) towards you.

After mounting, all calculators must be sealed against manipulation at the holes provided on the housing cover (see section 4.1) using the seals and wires included in the delivery (see 2 'Scope of Delivery').

Before mounting, check to make sure that the cable lengths of the instruments to be connected are correct for the individual installation situation.

For existing mounting positions an optional adapter panel meeting EN1434-2:2007 (D) specifications – is available which makes it possible for the wall-mounting support to be mounted using standardized drill holes. The center to center drill hole separation for the wall-mounting unit (see 4.1) and direct screw mounting (see 4.3) is 119 mm.

#### 4.1 With wall-mounting support

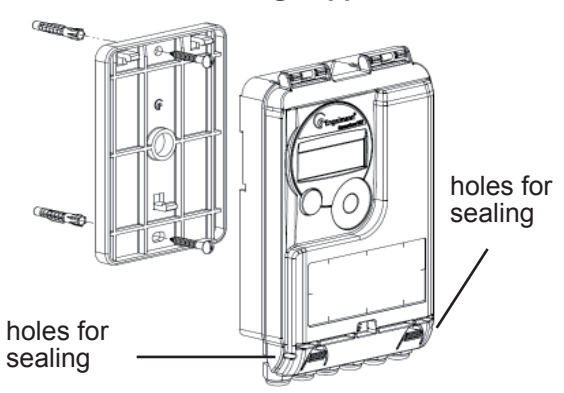

#### 4.2 With commonly available mounting rail

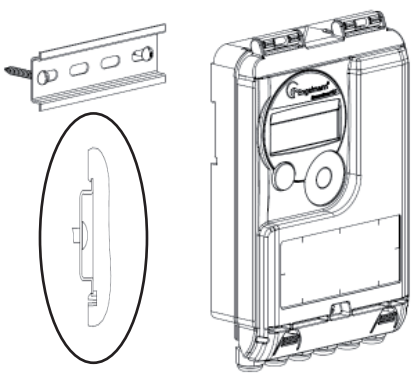

4.3 Direct screw mounting

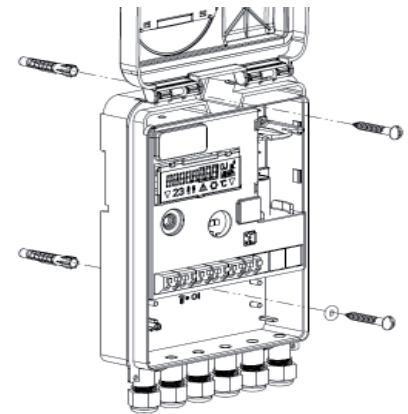

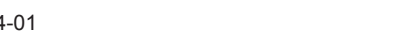

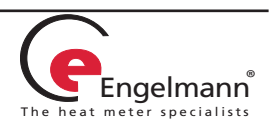

#### 5 Connection of Components

**Important**: First mount the temperature sensors and then connect the flow meter to the calculator. This way unnecessary error messages can be avoided.

At delivery, the display shows 'ERR 03' until temperature sensors have been attached. This message disappears as soon as temperature sensors have been connected and the first measurement is carried out (every 30 seconds for standard)

Recognition of switched temperature sensors is only activated for meters which are purely heat meters or cooling meters. Recognition of switched sensors is not possible for dual-purpose heat / cooling meters.

The **SENSOSTAR®2C** connections have been designed to meet the valid standard EN1434-2. All terminal strips have been labelled according to this standard.

The terminal strips are located under the cover of the calculator housing.

#### 5.1 Temperature sensor connection

Before connecting the temperature sensors to the calculator please check the following points:

- The temperature sensors (up to DN 100) must installed against the flow direction.
- The temperature sensor with the red identification must always be installed in the forward flow.
- The temperature sensor with the **blue** identification must always be installed in the return flow.
- The temperature sensors are not to be installed within the influence of other sources of heat.
- Do not kink, lengthen or shorten the cables.
- Cables that are too long should not be rolled up tightly into an 'air-core coil'. The cables should either be laid out unordered, or rolled up loosely into a wide coil which can be turned and tied into an '8'.

#### Mounting

- Loosen two cable glands and glide them over the sensor cables. Remove the two blind plugs from the cable gland openings.
- Feed the temperature sensor cables through the appropriate openings of the cable glands into the terminal box.
- Clamp the wires as shown in the illustrations. Make sure the temperature sensor connection is correct:

Sensor with red identification  $\rightarrow$  forward flow Sensor with blue identification  $\rightarrow$  return flow

#### **Connection for 2-wire technique**

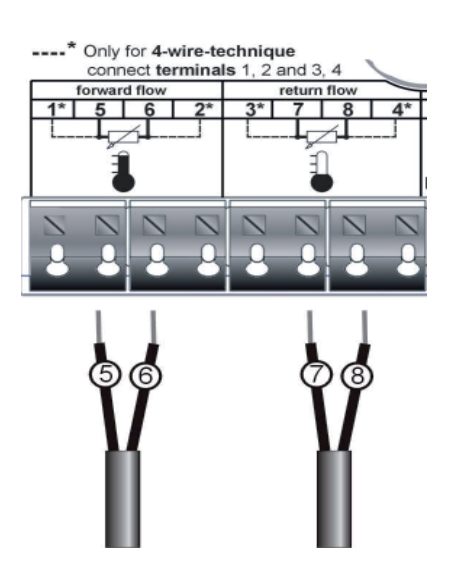

#### **Connection for 4-wire technique**

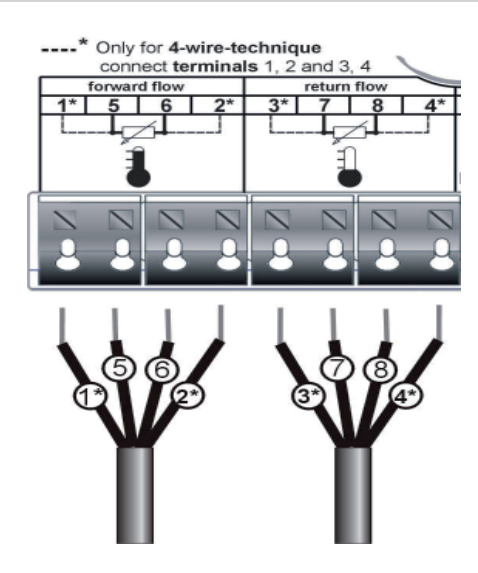

- Check that the connections are tight.
- Screw the cable glands tight by hand.

#### 5.2 Flow meter connection

The pulse output of the flow meter (VMT) to be connected to the calculator must be identical to the calculator input pulse value. Check the technical data of the flow meter and compare it to the specifications on the calculator.

#### Important note for TX versions:

The pulse value is set permanently by input pulses and cannot be changed afterwards. Pay special attention that the flow meter does not register a flow before the correct pulse value has been set. See section: 8.1 'Pulse value (TX version)'.

Engelmann Sensor GmbH, Rudolf-Diesel-Straße 24-28, D-69168 Wiesloch-Baiertal , Germany Phone-No. +49 6222 9800 217, Fax-No. +49 6222 9800 50, www.engelmann.de, E-Mail: info@engelmann.de

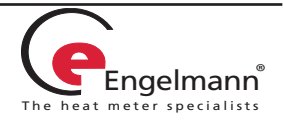

#### Mounting:

- Loosen a cable gland and glide it over the cable. Remove the blind plug in the cable gland opening.
- Feed the pulse cable of the flow meter through the opening into the terminal box.
- Clamp on the wires as shown in the illustration.

#### <u>Note: For flow meters with open collector connections</u> (electronic outputs) make sure the polarity is correct.

#### **Connection of flow meter**

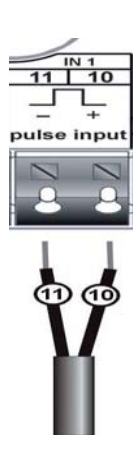

- Check that the connections are tight.
- Screw the cable glands tight by hand.

#### 5.3 Connection of optional interfaces

- The following are options that the calculator can be equipped with at the factory (state when ordering) and will vary depending on the individual calculator.
- Feed the cable to be connected (cable diameter 3.5 to 6.5 mm) through an opening on the bottom edge of the calculator housing into the space containing the terminal strips.
- The terminal clamps are designed to fit strands with ends with a cross-section of 0.5 – 1.5 mm<sup>2</sup>.
- Clamp on the cable according to the following illustrations that apply depending on the interface.

#### **Connection of M-bus**

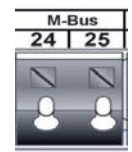

Polarity is not important for these connections so the wires can be clamped arbitrarily.

When the M-bus network is in operation a triangle will appear in the lower right corner of the display. (Power supply from the M-bus network is functioning.)

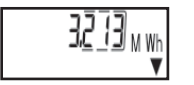

#### Connection of pulse outputs or inputs

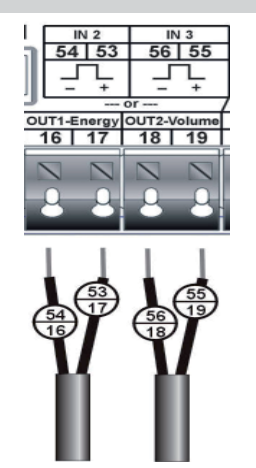

Depending on the option, here there are located two additional pulse inputs (IN) for further meters or two pulse outputs (OUT) for connection to an additional system.

For connection of meters with open collectors attention must be paid to the polarity.

#### **Optional**:

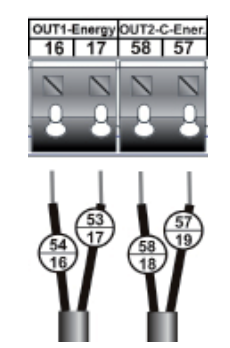

For the dual-purpose heat/ cooling meter version, separate pulse outputs for heating energy and cooling energy are available.

#### Connection of power pack

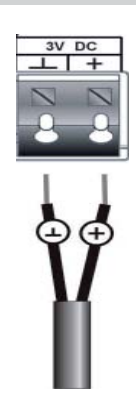

It is strongly recommended to use only the Engelmann Sensor power pack.

It is imperative to pay attention to the polarity.

- Check that the connections are tight.
- The power pack should only be connected to 230V and checked by authorized technical personnel.
- Check on the display whether a triangle appears in the lower right corner, as shown in the illustration.

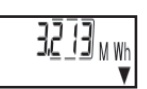

- Screw the cable gland tight by hand.
- Close the cover of the calculator housing and protect against unauthorized opening using the delivered

Important: Please check the unused cable glands to make sure that the necessary blind plugs are inserted and then tighten the cable glands by hand.

Engelmann Sensor GmbH, Rudolf-Diesel-Straße 24-28, D-69168 Wiesloch-Baiertal , Germany Phone-No. +49 6222 9800 217, Fax-No. +49 6222 9800 50, www.engelmann.de, E-Mail: info@engelmann.de

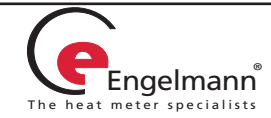

#### 6 **Calculator Operation**

The SENSOSTAR® 2C calculator has a liquid crystal display with 8 digits and special characters. The values that can be shown are divided into three display loops.

All data is retrieved using the Engelmann pushbutton next to the display.

To scan all the information in a loop, simply press the pushbutton briefly. To change to the next loop press the pushbutton longer. Keep the pushbutton pressed until you reach the desired information loop. As soon as the desired loop appears, let go of the pushbutton. After one minute of non-use of the pushbutton, the display automatically returns to the main loop.

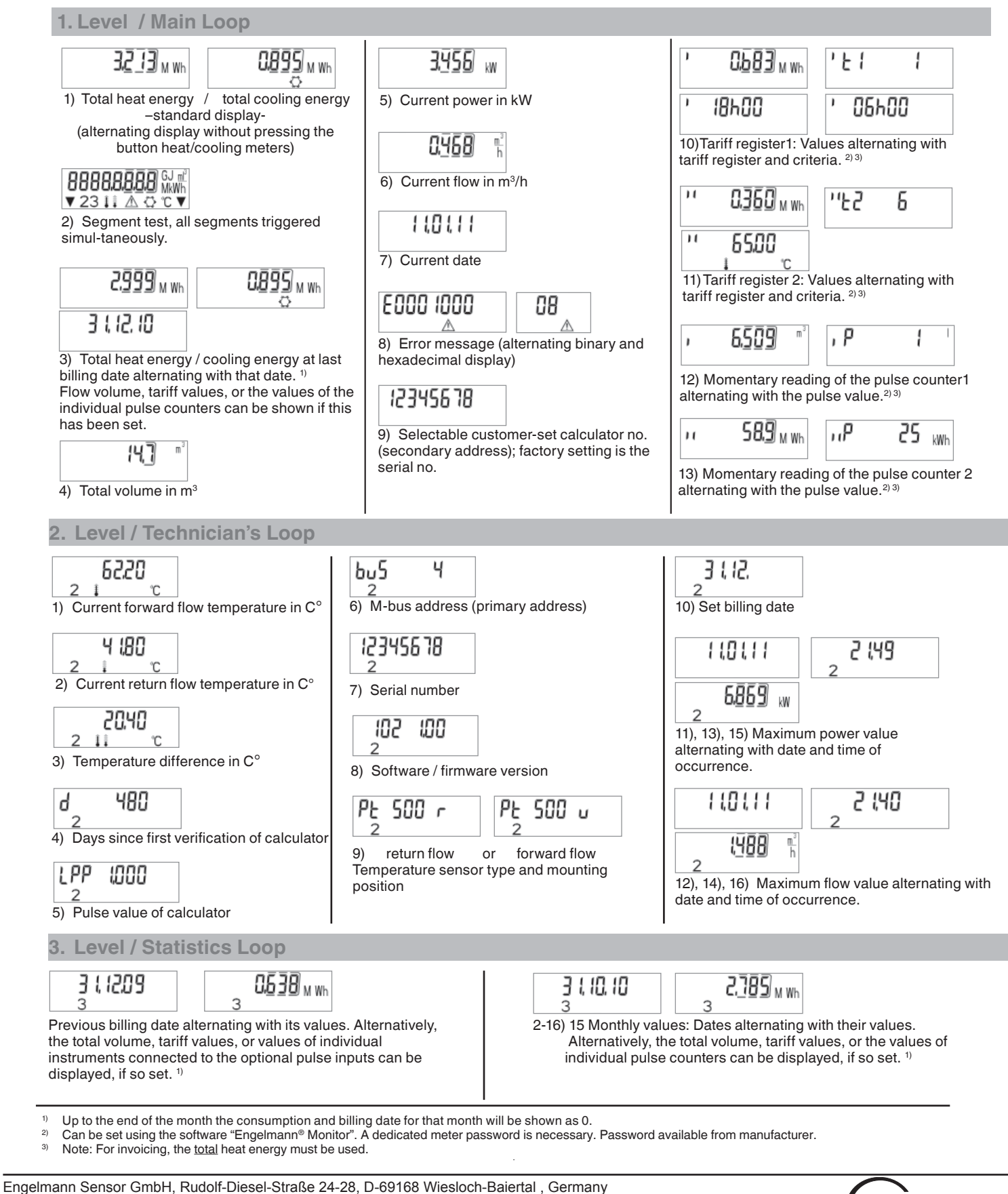

Page 4

Phone-No. +49 6222 9800 217, Fax-No. +49 6222 9800 50, www.engelmann.de, E-Mail: info@engelmann.de Articel-No. 1080700008 - 2011-04-01

1)

2)

3)

#### 7 Calculator Settings

#### 7.1 Optical (infrared) interface

In order to be able to communicate with a **SENSOSTAR<sup>®</sup>2C** instrument, an optocoupler must be connected to the USB-interface or to the serial interface of the PC. The optocoupler and the Engelmann<sup>®</sup>Monitor software are available as options.

## The optical (infrared) interface is activated by pressing the Engelmann pushbutton.

If within 60 seconds neither a valid telegram is received now the pushbutton pressed again, then the interface is deactivated.

#### 7.2 M-bus interface

An M-bus interface is also available as a built-in option for the **SENSOSTAR®2C** (must be stated when ordering).

A calculator with an M-bus interface is supplied with power via the M-bus network (no galvanic separation). The number of read-outs via the M-bus interface per instrument per day is unlimited.

The valid standards for the M-bus protocol are EN13757-2 and 13757-3.

Notes on installation:

- Each end instrument is only protected against high voltage up to the maximal allowed bus voltage (±50V). Additional protective measures must be provided by the level converter.
- The installation of an instrument in an M-bus network may only be carried out by authorized, qualified technical personnel.
- Attention must be paid to ensure that the cable lengths and cable cross-sections in the bus network are appropriate for the baud rate of the end instrument (2400 baud).
- Recommended cable type: Telephone cable J-Y(ST) Y2 x 2 x 0.8 mm<sup>2</sup>

**SENSOSTAR<sup>®</sup>2C** calculators with the M-bus option can be addressed primarily or secondarily.

Both addresses can be set via the optical interface using the Engelmann<sup>®</sup>Monitor software. They can also be set using the display.

The primary address is the M-bus address displayed in the 2nd level (technician's loop) in menu item 6) 'M-bus address (primary address)'.

The secondary address is the customer identification no. and can be selected under menu item 9) 'Selectable customer-set calculator no.', in the first level (the main loop).

If a customer no. has not been identified, the serial no. is displayed. This is the factory setting.

### 8 Calculator Settings

#### 8.1 Pulse value (TX version)

TX version instruments can be

recognized by a special display.

For version TX instruments the pulse value can be set at the beginning of operation.

| l PP | 10 |
|------|----|
|      |    |

If the pulse value has not yet been set, follow these steps:

- Choose the desired pulse value by pressing the Engelmann pushbutton briefly.
- Confirm the selected value by pressing the pushbutton longer than 4 seconds.

#### Important:

As soon as the first input pulses are registered by the calculator, the calculator fixes the pulse value at the value it has at that moment (factory setting 1liter/pulse). This value is then permanent and cannot be changed.

Make sure that the pulse value is properly set before the equipment is put into operation.

The display format is automatically determined by the pulse value that has been set:

| Pulse<br>[l/Imp.] | Energy<br>[MWh] | Volume<br>[m <sup>3</sup> ] | Flow<br>[m³/h] | Power<br>[kW] |
|-------------------|-----------------|-----------------------------|----------------|---------------|
| 1                 | 0,000           | 0,000                       | 0,000          | 0,000         |
| 2,5               | 0,00            | 0,00                        | 0,00           | 0,00          |
| 10                | 0,00            | 0,00                        | 0,00           | 0,00          |
| 25                | 0,0             | 0,0                         | 0,0            | 0,0           |
| 100               | 0,0             | 0,0                         | 0,0            | 0,0           |
| 250               | 0               | 0                           | 0              | 0             |
| 1000              | 0               | 0                           | 0              | 0             |

#### 8.2 Pulse inputs 1+2

The optional pulse inputs 1+2 for external meters can be set using the configuration software

Engelmann<sup>®</sup>Monitor. The settings are the input pulse value and the units in which the external meter counts.

For invoicing, the meter readings of the instruments connected to the pulse inputs must be included in the calculation.

#### 8.3 Pulse output for energy (OUT1-Energy)

A pulse is sent via the pulse output for energy when the last digit of the energy display is increased. The pulse value is automatically determined by the last place of the energy display.

The pulse units are identical to the units of the energy display: Example 1: Display 12345678 kWh => pulse value for energy pulse output = 1 kWh / pulse

Example 2: Display 12345,678 MWh => pulse value for energy pulse output = 0.001 MWh / pulse

Example 3: Display 1234567,8 GJ => pulse value for energy pulse output = 0.1 GJ / pulse

#### 8.4 Pulse output for volume (OUT2-Volume)

A pulse is sent via the pulse output for volume, when the **second-to-last** digit of the volume display is increased.

The pulse value is automatically determined by the **second-tolast** place of the volume display. The pulse units are identical to the units of the volume display.

Example 1: Display 12345,678 m<sup>3</sup> => pulse value for volume pulse output = 0.01 m<sup>3</sup> / pulse

Example 2: Display 12345678 I => pulse value for volume pulse output = 10 I / pulse

Engelmann Sensor GmbH, Rudolf-Diesel-Straße 24-28, D-69168 Wiesloch-Baiertal , Germany Phone-No. +49 6222 9800 217, Fax-No. +49 6222 9800 50, www.engelmann.de, E-Mail: info@engelmann.de

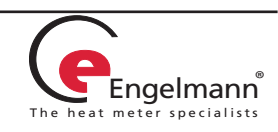

#### 8.5 Settings of the Datalogger

The datalogger is an optional additional function for meters and calculators which must be specified in the original order (instruments cannot be retrofitted).

The Engelmann datalogger makes it possible to record consumption data and the individual meter values in the internal storage module in freely selectable time intervals. The recorded data can be stored in various data formats, for example for analysis of peak values in order to optimize cost-effective supply of heat.

The datalogger can be read out either via the optical interface or via M-bus, so that the data can be used for individual analysis. The Engelmann datalogger is a ring buffer. The current values are always stored; this means that when the memory is full, the oldest values are written over by each new piece of data.

The storage capacity is up to 10,589 values.

The software "Engelmann Datalogger" reads out only one meter at a time, which is addressed using the set primary address. If only one meter is at hand, the address 254 can be used.

The following parameters can be individually set for recording, singly or jointly, using the software "Engelmann Datalogger":

- time (is always stored)
- heat energy
- cooling energy
- volume
- power
- flow
- forward flow temperature
- return flow temperature
- temperature difference

9 Tariff registers

There are <u>2 tariff registers</u>, which add up the energy **or** time, depending on certain criteria. The registers can be individually set using the Engelmann<sup>®</sup>Monitor software and can be read via the display or using the read-out software.

|    | Display examples                                    | Description of example in tariff register 1<br>(either the energy or the time can be measured)                                   |
|----|-----------------------------------------------------|----------------------------------------------------------------------------------------------------|
| 0  | 'E1 0                                               | Not defined (at delivery).                                                                                                    |
| 1  | ' 0 <u>683</u> mm 'EI I ' 18600 ' 06600             | The energy (0.683 MWh) in the time period from 18.00 (6 pm) to 6.00 am (the time can be set in 10-min. steps) is being measured. |
| 2  | , 0763 <sup>W WW</sup> , F t S , 5000 <sup>WM</sup> | The energy (0.683 MWh) above a <b>power</b> of $\ge$ 2.000 kW                                                                    |
| 3  | , 0783 <sup>ww</sup> ,Ft 3 , 5000 <sup>ww</sup>     | The energy (0.683 MWh) up to a <b>power</b> ≤ 2.000 kW                                                                           |
| 4  | ' 0683 <sub>MWh</sub> 'E' 4 ' 0600 m                | The energy (0.683 MWh) above a <b>flow</b> of $\ge$ 0.600 m <sup>3</sup> /h                                                      |
| 5  | ' 0,600 m²                                          | The energy (0.683 MWh) up to a <b>flow</b> $\leq$ 0.600 m <sup>3</sup> /h                                                        |
| 6  | ' 11 h 'E1 6 ' 6500 c                               | The time (11 h) above a temperature in the<br>forward flow of ≥ 65.00 °C (in steps of 0.01 °C)                                   |
| 7  | ' 11 h 'E1 7 <mark>' 6500</mark> c                  | The time (11 h) up to a temperature in the<br>forward flow ≤ 65.00 °C (in steps of 0.01 °C)                                      |
| 8  | ' // h 'E/ 8 ' 3600 c                               | The time (11 h) above a temperature in the<br><b>return flow</b> ≥ 36.00 °C (in steps of 0.01 °C)                                |
| 9  | ' // h 'E/ 9 ' 3600 c                               | The time (11 h) up to a temperatur in the<br><b>return flow</b> ≤ 36.00 °C (in steps of 0.01 °C)                                 |
| 10 | , OPB3 <sup>W MP</sup> , F 1 10 , 1000 <sup>c</sup> | The energy (0.683 MWh) above a<br>temperature difference of ≥ 10.00 °C (in steps of 0.01 K)                                      |
| 11 | , 11 <sup>p</sup> .F1 11 , 1000 <sup>c</sup>        | The time (11 h) up to a <b>temperature difference</b><br>of ≤10,00 °C (in steps of 0,01 K)                                       |

Engelmann Sensor GmbH, Rudolf-Diesel-Straße 24-28, D-69168 Wiesloch-Baiertal, Germany Phone-No. +49 6222 9800 217, Fax-No. +49 6222 9800 50, www.engelmann.de, E-Mail: info@engelmann.de

The meters values can be measured at the following freely selectable time intervals:

| <ul> <li>1 minute</li> <li>10 minutes</li> <li>15 minutes</li> <li>30 minutes</li> <li>60 minutes</li> <li>3 hours</li> <li>6 hours</li> <li>12 hours</li> </ul> |
|----------------------------------------------------------------------------------------------------|
| • 24 hours                                                                                                    |
| Depending on the configuration, the datalogger can store between 2117 and 10,589 sets of data.                                                                   |
| <b>Note</b> :<br>All previous stored values are lost (deleted) upon<br>reparameterization!                                                                       |
|                                                                                                    |
|                                                                                                    |
|                                                                                                    |
|                                                                                                    |
|                                                                                                    |

#### 10 Technical Data

| Calculator                          |                                                           |                                                                                                    |  |  |
|-------------------------------------|-----------------------------------------------------------|----------------------------------------------------------------------------------------------------|--|--|
| Ambient temperature                 | °C                                                        | 5 55                                                                                                    |  |  |
| Temperature range                   | °C                                                        | 1 150 °C (optional 1 180 °C)                                                                                                    |  |  |
| Tomporaturo difforence              | К                                                         | 3 K 100 K                                                                                                    |  |  |
| heat                                |                                                           | (3 130 for temperature meas-<br>urement range 1 °C - 180 °C)                                                                      |  |  |
| Temperature difference cooling      | К                                                         | -3 K50 K                                                                                                    |  |  |
| Calculation of heat from            | K                                                         | ∆Θ> 0.05                                                                                                    |  |  |
| Calculation of cooling from         | К                                                         | ∆Θ< -0.05                                                                                                    |  |  |
| Dual-purpose heat/<br>cooling meter | К                                                         | ∆Θ <sub>HC</sub> < -0.5                                                                                                    |  |  |
| Resolution temperature              | °C                                                        | 0,01                                                                                                    |  |  |
| Measurement cycle                   | stan-<br>dard                                             | 30 seconds<br>(with external power supply 4 sec.)<br>3V lithium<br>(6+1 years)                                                    |  |  |
| Power supply                        |                                                           | 3.6V lithium (6+1 years)                                                                                                    |  |  |
|                                     | optional                                                  | 3V power pack                                                                                                    |  |  |
|                                     | oton                                                      | supply via M-bus                                                                                                    |  |  |
|                                     | dard                                                      | see type identification                                                                                                    |  |  |
| Pulse values                        | TX<br>versions                                            | possible values:<br>1 / 2.5 / 10 / 25 /100 / 250 / 1000<br>recognizable on display                                                |  |  |
| Pulse length                        |                                                           | min. pulse length 25 ms                                                                                                    |  |  |
| (volume input)                      |                                                           | min. pulse interval 25 ms                                                                                                    |  |  |
| Display                             |                                                           | LCD 8 digits + special characters                                                                                                 |  |  |
|                                     | stan-<br>dard                                             | MWh                                                                                                    |  |  |
| Units                               | optional kWh, GJ                                          |                                                                                                    |  |  |
|                                     | For TX v                                                  | For TX versions: MWh; decimal places dependent on the pulse value (see table 8.1)                                                 |  |  |
|                                     | stan-<br>dard                                             | infrared                                                                                                    |  |  |
|                                     |                                                           | M-bus with supply                                                                                                    |  |  |
|                                     |                                                           | M-bus                                                                                                    |  |  |
| Interfaces                          |                                                           | 2 potential-free contact outputs for<br>volume and energy<br><u>or</u>                                                            |  |  |
|                                     | optional                                                  | (max, length of cable 10 m)                                                                                                    |  |  |
|                                     |                                                           | 2 potential-free contact outputs for<br>heat- and cooling energy (dual-<br>purpose meters) <u>or</u><br>2 additional pulse inputs |  |  |
| Data storage                        | E <sup>2</sup> PROM / daily                               |                                                                                                    |  |  |
| Maximal value storage               | 3 each for flow and power                                 |                                                                                                    |  |  |
| Billing dates                       | annual billing date selectable<br>(from dd.mm. to dd.mm.) |                                                                                                    |  |  |
| Monthly values                      | 24 monthly values readable                                |                                                                                                    |  |  |
| Protection class housing            | IP65                                                      |                                                                                                    |  |  |
| EMC                                 | class E1                                                  |                                                                                                    |  |  |
| Mechanical environment              |                                                           | class M1                                                                                                    |  |  |
| Pulse input device                  | microco                                                   | ntroller CMOS input class IB as per<br>EN1434-2:2007                                                                              |  |  |
| Dimensions                          | 100                                                       | length x width x height                                                                                                    |  |  |
| Weight                              | 198 mm x 123.7 mm x 45.8 mm<br>approx. 250 a              |                                                                                                    |  |  |

#### Requirements for the flow meter

| <sup>2</sup> ulse output<br>device | electromechanical switch (reed contact) class OA<br>as per EN1434-2:2007          |                                                       |  |
|------------------------------------|-----------------------------------------------------------------------------------|-------------------------------------------------------|--|
|                                    | passive electronic current sink (open collector)<br>class OC as per EN1434-2:2007 |                                                       |  |
| nstallation point                  | standard                                                                          | in return flow                                        |  |
|                                    | optional                                                                          | in forward flow; calculator must be so set in factory |  |
| <sup>D</sup> ulse length           |                                                                                   | min. pulse length 25 ms<br>min. pulse interval 25 ms  |  |
|                                    |                                                                                   |                                                       |  |

## Requirements for the temperature sensor pair

| Platinum precision resistor                 | Pt500; separately approved type as per EN 60751     |  |
|---------------------------------------------|-----------------------------------------------------|--|
| Length of connecting<br>cables (unshielded) | 3 m in 2-wire technique<br>10 m in 4-wire technique |  |
|                                             | direct                                              |  |
| Installation                                | in temperature pocket as per EN1434                 |  |

In the case of non-permanently attached temperature sensors the temperature sensors that are later connected must meet the following requirements:

| Application                            | Requirements for the temperature sensors                                                                   |
|----------------------------------------|----------------------------------------------------------------------------------------------------|
| Heat meter                             | EU (MID) identification on the tempera-<br>ture sensors                                                    |
| Cooling meter                          | National approval as a tempera-ture sensor for cooling meters *)                                           |
| Dual-purpose heat<br>and cooling meter | EU (MID) identification and<br>separate national approval as a<br>temperature sensor for cooling meters *) |

\*) Requirements in countries other than Germany may be different.

All classes refer to the currently valid legal requirements for heat meters (see Declaration of Conformity).

#### Application of Configuration Engelmann<sup>®</sup> Monitor

Available separately (including instructions).

Engelmann Sensor GmbH, Rudolf-Diesel-Straße 24-28, D-69168 Wiesloch-Baiertal , Germany Phone-No. +49 6222 9800 217, Fax-No. +49 6222 9800 50, www.engelmann.de, E-Mail: info@engelmann.de

11

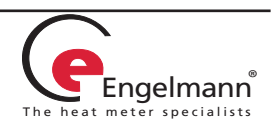

#### 12 Error Codes

When the instrument detects an error, the error symbol and number are displayed.

The error can also be displayed in binary form by selecting the menu item 8) 'error display' in the first level / main loop.

There are seven possible causes of error, and they can appear in combination with each other, depending on the situation.

At delivery, the display shows 'ERR 03' until temperature sensors have been attached. This message disappears as soon as temperature sensors have been connected and the first measurement is carried out (every 30 seconds for standard instruments).

#### Using the binary display, it is easy to identify an error:

| 1 at 1st position:  | check sum fault                               |
|---------------------|-----------------------------------------------|
| 1 at 2nd position:  | E2PROM fault                                  |
| 1 at 3rd position:  | instrument has been reset                     |
| 1 at 4th position:  | sensors switched                              |
| 1 at 5th position:  | reference temp. sensor fault                  |
| 1 at 6th position:  | return flow temp. sensor fault/not connected  |
| 1 at last position: | forward flow temp. sensor fault/not connected |
|                     |                                               |

#### Example: sensors switched

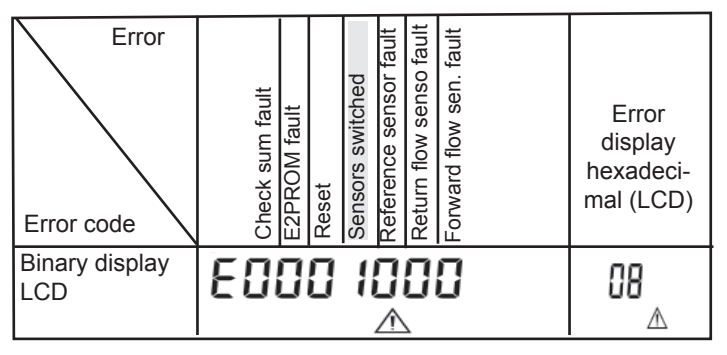

When an error  $\triangle$  occurs, with the exception of the ,reset' and ,sensors switched' error, the instrument must be exchanged and sent to the manufacturer for examination.

Recognition of switched temperature sensors is only activated for meters which are purely heat meters or cooling meters. Recognition of switched sensors is not possible for dual-purpose heat / cooling meters.

#### 13 Temperature Sensor Installation

See manufacturer installation instructions of the temperature sensor pair.

#### 14 Flow Meter Installation

See manufacturer installation instructions of the flow meter.

#### 15 Disposal

This instrument contains a lithium battery. This battery may not be opened by force, come into contact with water, short-circuited, or subjected to temperatures over 80°C. Dead batteries, and electronic instruments or components which are no longer needed are hazardous waste and must be disposed of at designated collection points. Return shipment of the lithium batteries must be carried out appropriately.

#### 16 MID Declaration of Conformity

For the product described in this document we confirm, as the manufacturer, that it meets the fundamental requirements according to the

- Council Directive 2004/22/EC of 31 March 2004 on the approximation of the laws of the member states relating to measurement instruments, in particular those in annex MI-004, as well as
- the requirements relating to emissions in the European Council Directive on EMC 2004/108/EC, and the requirements according to the Council Low Voltage Directive 2006/95/EC.

The complete signed declaration can be found at www.engelmann.de.

#### 17 Contact

Engelmann Sensor GmbH Rudolf-Diesel-Str. 24-28, D-69168 Wiesloch-Baiertal Germany Phone: +49 (0)6222-9800-217 Fax: +49 (0)6222-9800-50 www.engelmann.de E-Mai: info@engelmann.de

Subject to technical change!

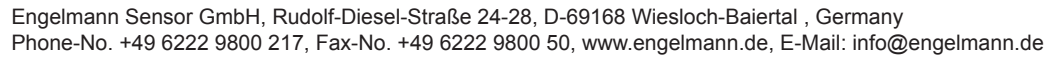